# E Series E330

E Series E330 is an indoor camera, compact and can be seamlessly integrated into your home. Loaded with smart features, they can do many things like rotate at your disposal to reach more areas.Or send you customized motion alerts.With unbeatable price, they make smart and high-quality home protection accessible to everyone.

# 1. Specs

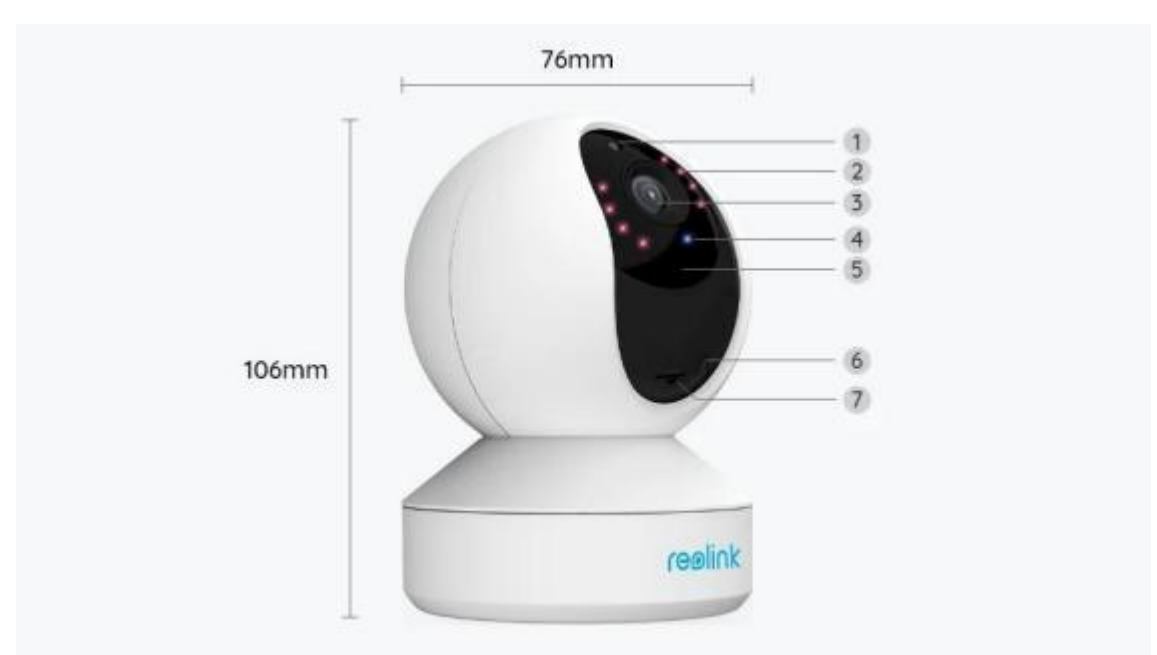

| 1 | Daylight Sensor    |
|---|--------------------|
| 2 | 8 IR LEDs          |
| 3 | Lens               |
| 4 | Status LED         |
| 5 | Built-in Mic       |
| 6 | Reset Button       |
| 7 | Micro SD Card Slot |

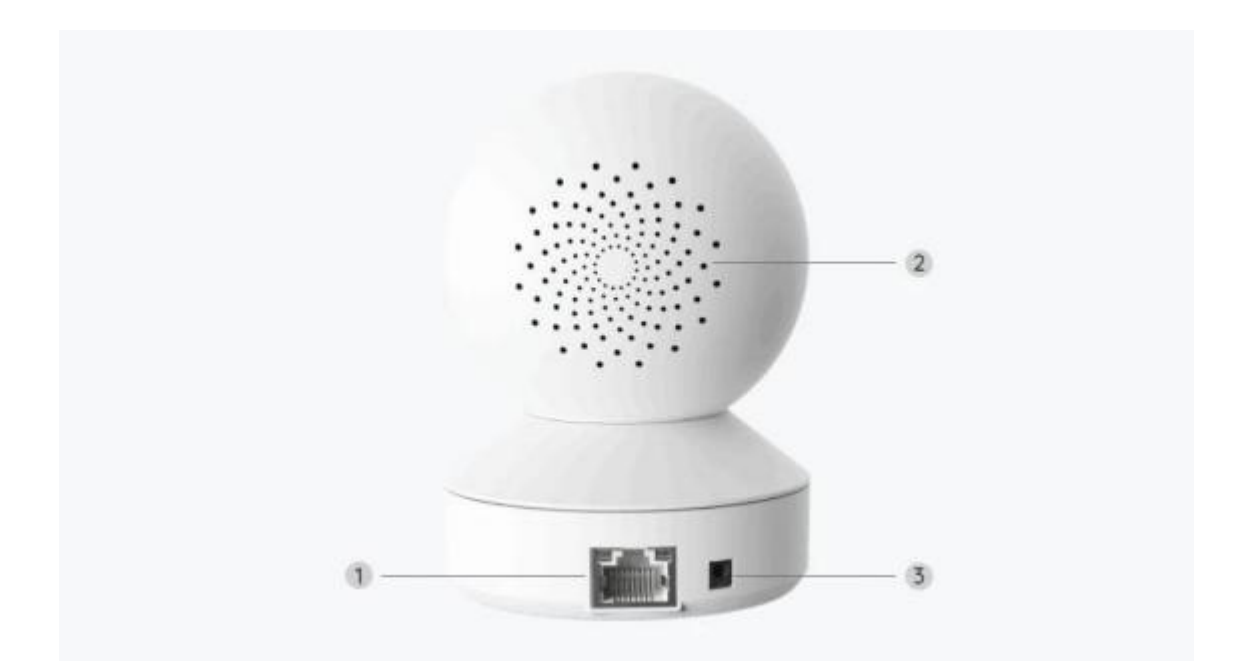

| 1 | LAN Port |
|---|----------|
| 2 | Speaker  |
| 3 | Power    |

## Status Light

| Status Light  | Camera Status              |
|---------------|----------------------------|
|               | Camera is starting up/     |
| Solid Blue    | Wi Fi connection succeeded |
| Rlinking Rlup | WiFi is not configured/    |
| Diriking Dide | Wi Fi connection failed    |

# 2. Setup and Install

## Set up the Camera

What's in the Box

**Note:** The package content may vary and update with different version and platforms, please take the below information only for a reference. And the actual package

content are subject to the latest information on the product selling page.

#### E Series E330

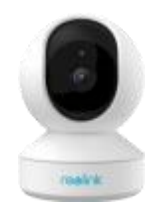

E Series E330\*1

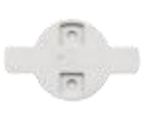

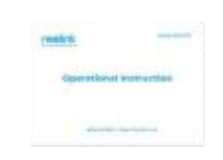

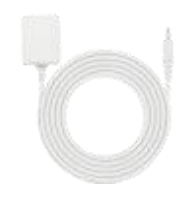

Power Adapter\*1

Quick Start Guide\*1

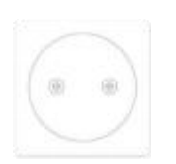

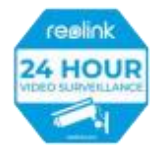

Mounting Plate \*1

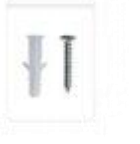

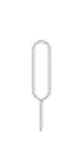

Mounting Template \*1 Needle\*1

Surveillance Sticker\*1

Pack of Screws\*1

Reset

### Set up the Camera on the App

There are two methods to do the initial setup of the camera: 1. with a Wi-Fi connection; 2. with a network cable connection.

1. With Wi-Fi Connection

**Step 1.** Tap the  $^{ extsf{e}}$  icon in the top right corner to add the camera.

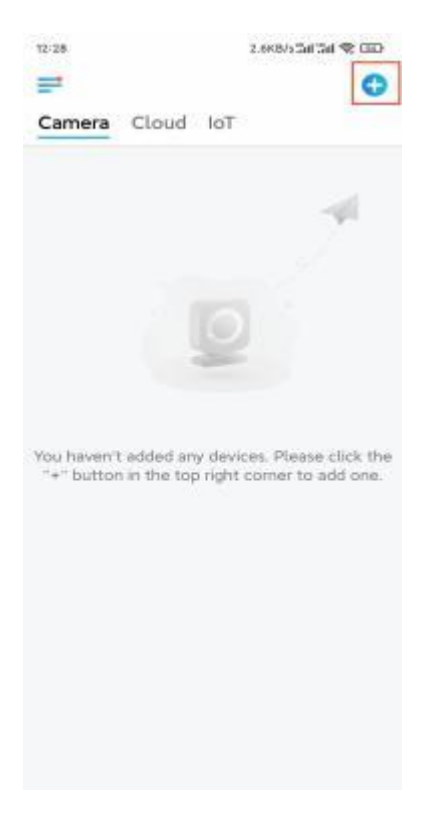

Step 2. Scan the QR code on the camera.

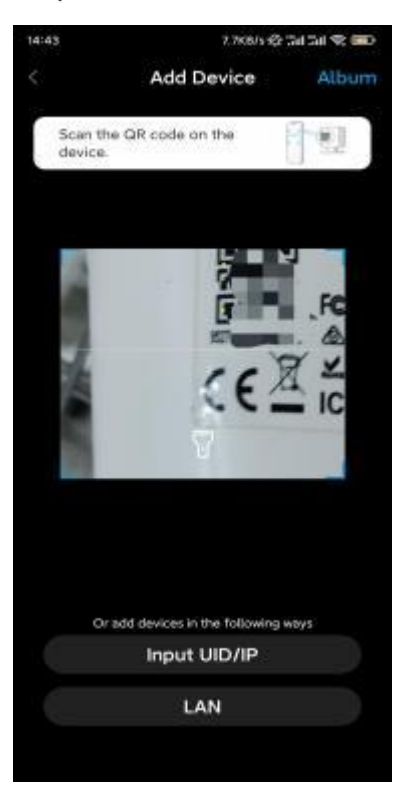

Step 3. Tap Choose Wi-Fi Connection to configure the Wi-Fi settings.

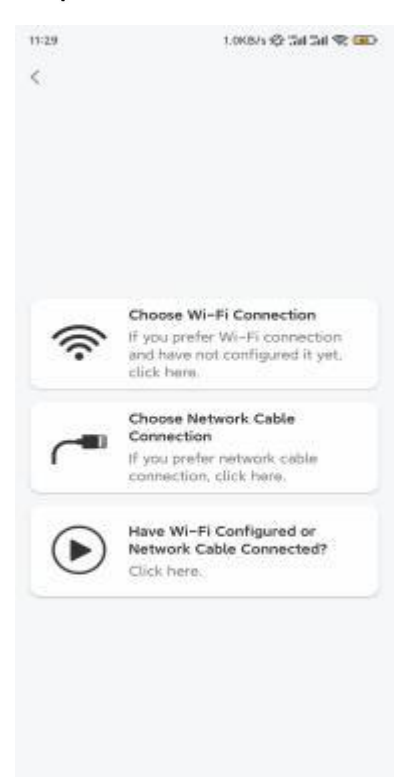

**Step 4.** After you hear the voice prompts from the camera, tick "I have heard the voice played by the camera" and tap **Next**.

| ta out                                               | 5, 29(8/5 🥸 Tai Tai 😤 📧                                                                                                    |  |  |  |  |
|------------------------------------------------------|----------------------------------------------------------------------------------------------------|--|--|--|--|
| <                                                    |                                                                                                    |  |  |  |  |
|                                                      | alla 🔘 alla                                                                                                    |  |  |  |  |
| Please p<br>for the s                                | ower on the camera and wait voice prompts.                                                                                                    |  |  |  |  |
| 0<br>If you har<br>comera, j<br>the came<br>before W | ve plugged in a network cable to the<br>please unplug the cable and reboot<br>its. Do not plug in the network cable<br>in-Fi configuration succeeded. |  |  |  |  |
| • If<br>cr                                           | nave heard the voice played by the smera.                                                                                                    |  |  |  |  |
|                                                      | Next                                                                                                    |  |  |  |  |
|                                                      |                                                                                                    |  |  |  |  |

Step 5. Select a WiFi network, enter the WiFi password, and tap Next.

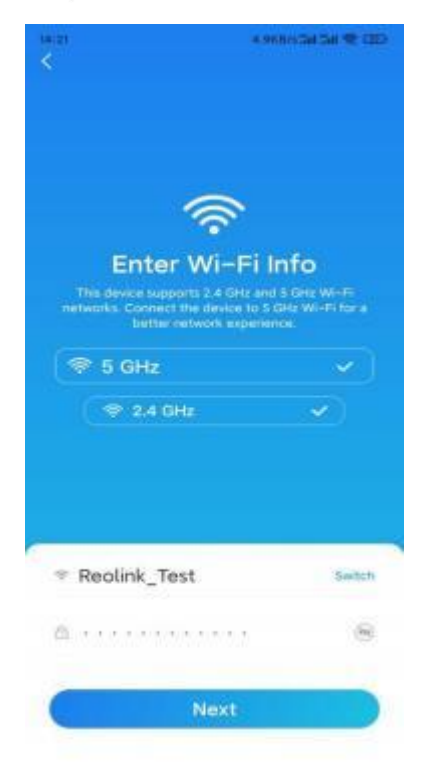

**Step 6.** Scan the QR code on the app with the camera lens.

Tap **Scan Now**. The QR code will be generated and displayed on your phone. Please hold your phone in front of the camera at a distance of about 20 cm (8 inches) and have the phone face the camera lens to let the camera scan the QR code.

After you hear the beep sound, tick "I have heard a beep sound from the camera" and tap **Next**.

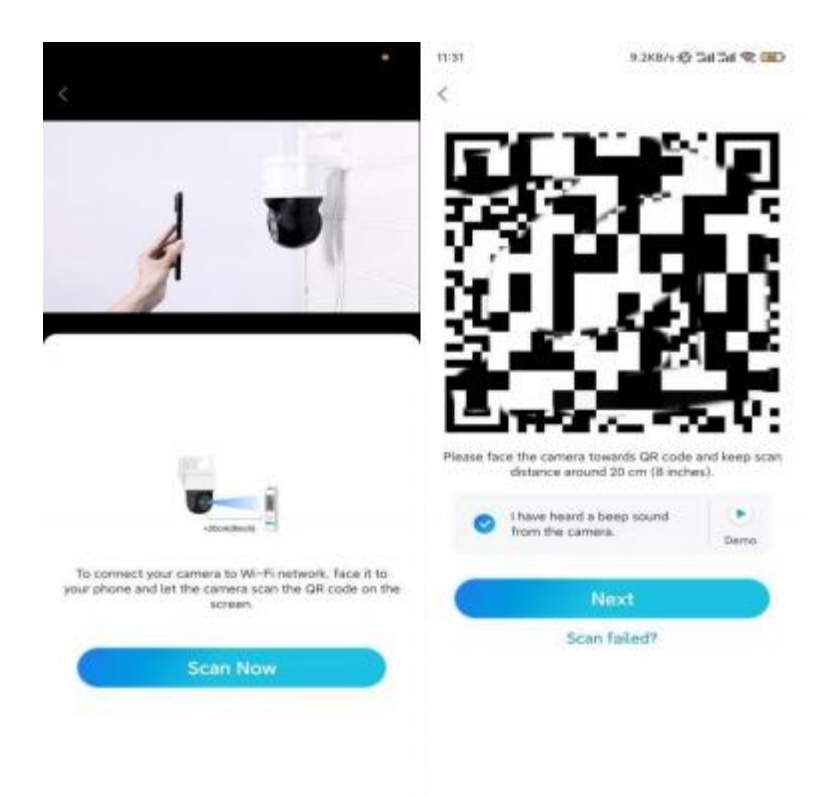

**Step 7**. After you hear a voice prompt "Connection to the router succeeded" from the camera, tick "I have heard the voice prompt" and tap **Next**.

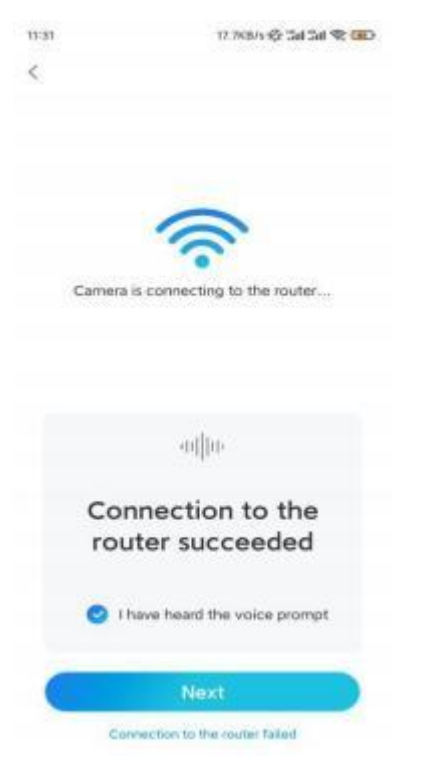

**Note:** If you hear the voice prompt "Connection to the router failed", please double-check ifyou have entered the Wi-Fi information correctly in the previous step. **Step 8.** Create a login password and name your camera.

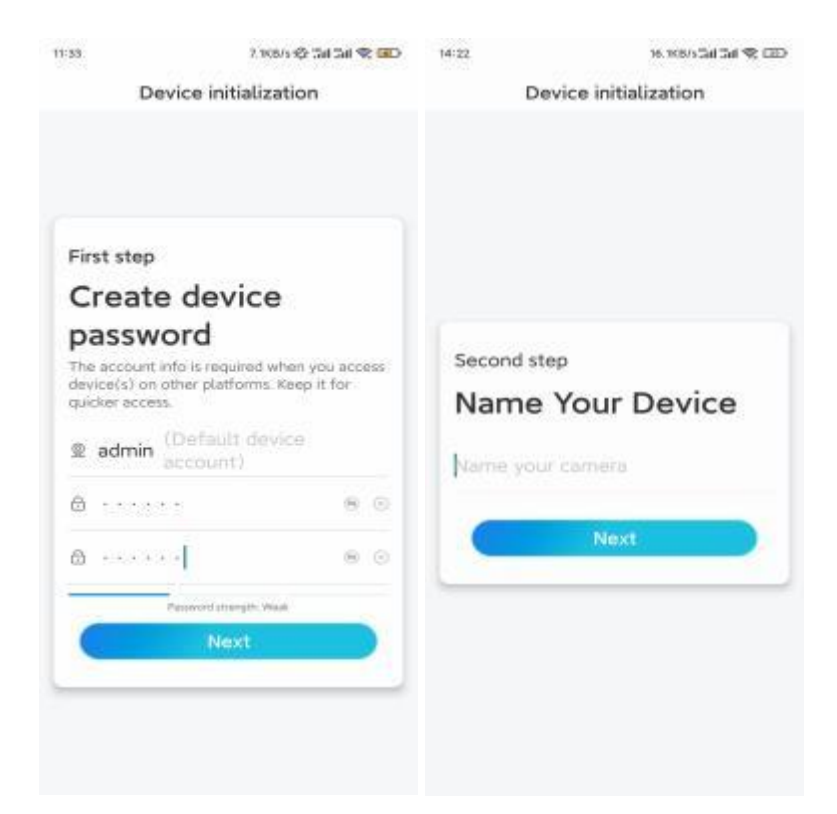

Step 9. Initialization finished. Tap Finish, and you can start live viewing now.

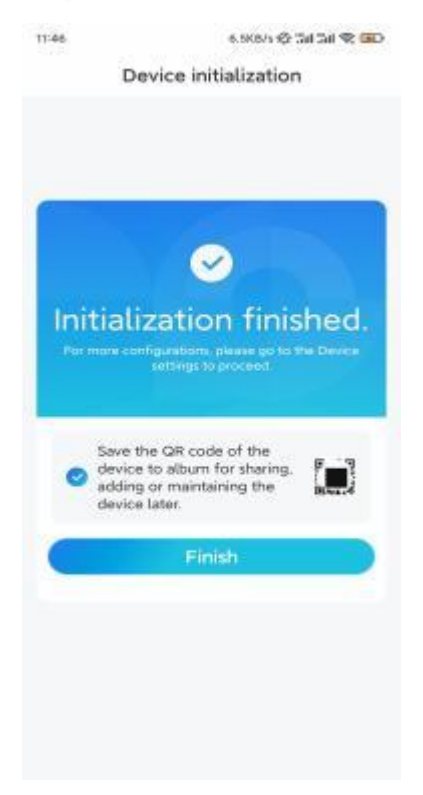

2. With a Network Cable Connection

To do the initial setup, please power on the camera with the DC adapter, connect the camera to your router's LAN port with an Ethernet cable, and follow the steps below. **Step 1.** If your phone, the camera, and the router are on the same network and you've

enabled the **Add Device Automatically**option in the App **Settings**, you can tap and select this device on the **Devices** page and skip to **Step 3**.

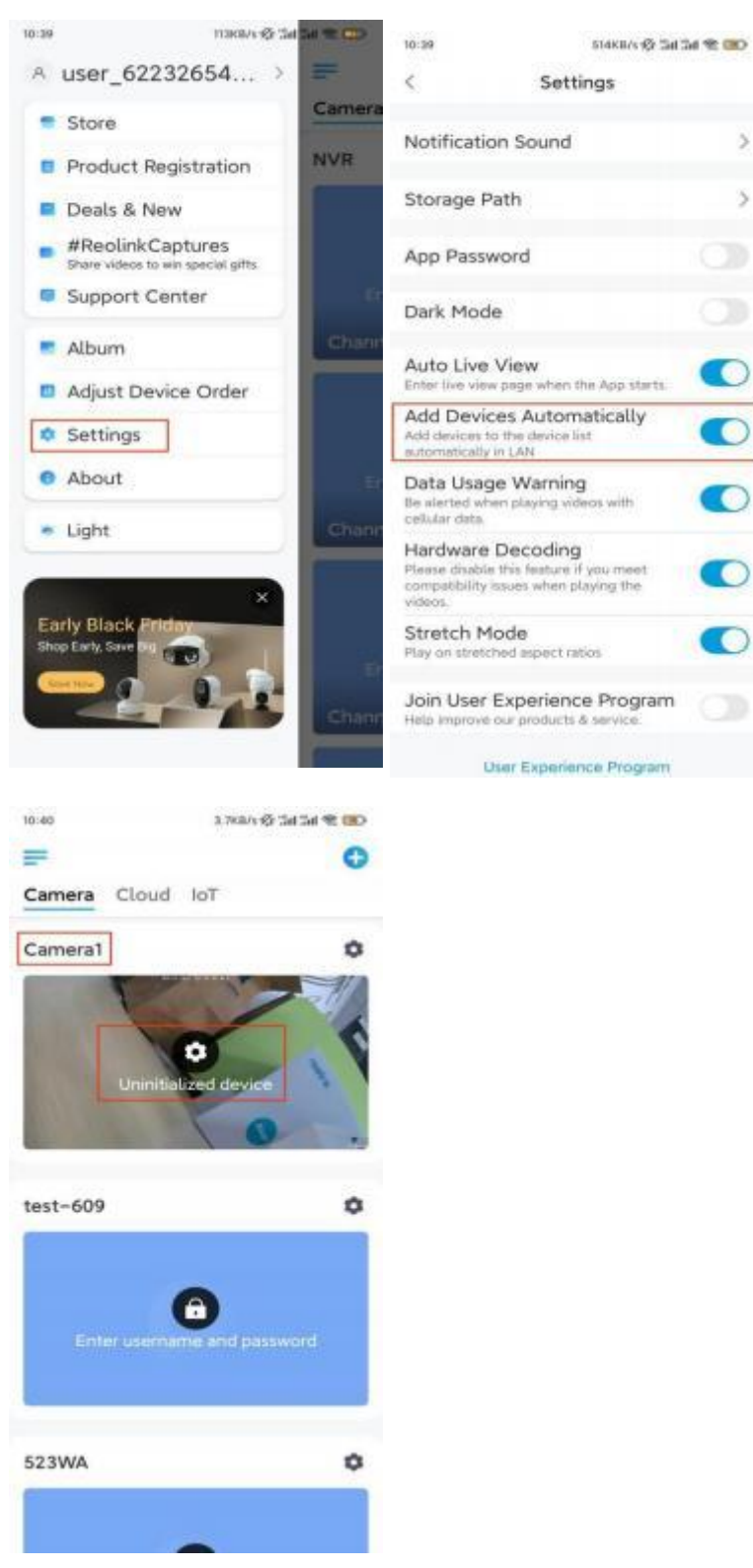

Otherwise, you can tap the e icon in the top right corner and scan the QR code on the camera to add the camera.

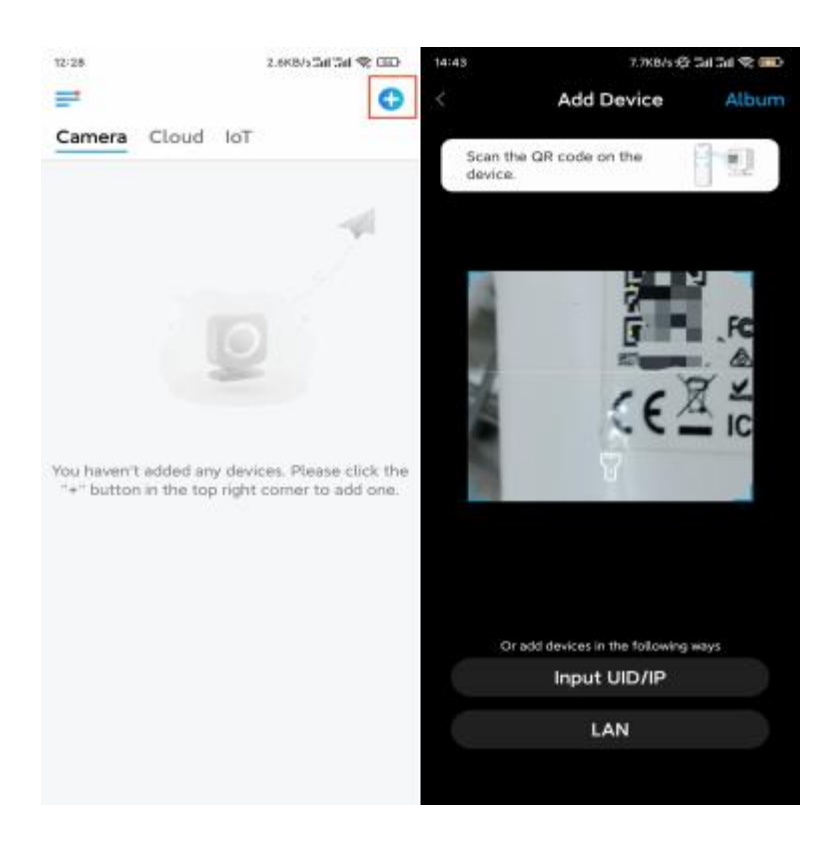

#### Step 2. Tap Choose Network Cable Connection.

Please make sure the camera is connected in the correct way, as shown in the diagram, and then tap **Access the Camera**.

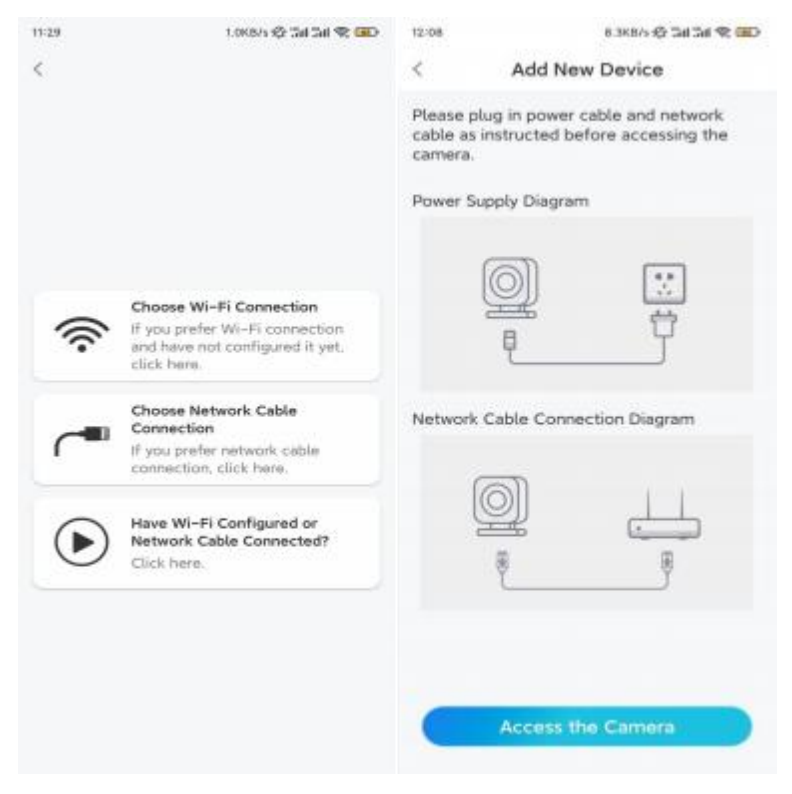

Step 3. Create a device password and name the device.

| 53                                 | 7, 108/s 4Qr (Sal Sa                                    |       | 14:22      | 16. 168/5 Sal Sal 😤 CEE |
|------------------------------------|---------------------------------------------------------|-------|------------|-------------------------|
| Dev                                | ice initialization                                      |       | De         | vice initialization     |
| First step                         |                                                         |       |            |                         |
| Create                             | device                                                  |       |            |                         |
| passwo                             | ord                                                     |       | Second etc | 10                      |
| The account inf<br>device(s) on ot | fo is required when you a<br>her platforms. Reep it for | ccess | Second ste | φ<br>                   |
| quicker access.                    |                                                         |       | Name       | Your Device             |
|                                    | count)                                                  |       | Name your  |                         |
| ⊜                                  |                                                         | 0.0   | 10-second  |                         |
| ۵                                  | -                                                       |       |            | Next                    |
| -                                  | ensovered strangths. Waak                               |       |            |                         |
| C                                  | Next                                                    |       |            |                         |
|                                    |                                                         | _     |            |                         |

**Step 4.** Select the WiFi network that you want to join, enter the password of the WiFi network, and tap **Save** to save the configuration.

|                      | 12:11                             | 10.488/s <del>4</del> 2 54                                                                                                    | ai 😤 💷                                                                                                    |
|----------------------|-----------------------------------|----------------------------------------------------------------------------------------------------|----------------------------------------------------------------------------------------------------|
|                      |                                   |                                                                                                    |                                                                                                    |
|                      | Cancel                            | Enter the password                                                                                                    | Save                                                                                                    |
|                      | Please en                         | ter the password of Reolink.                                                                                                    |                                                                                                    |
|                      |                                   | •••••                                                                                                    |                                                                                                    |
|                      |                                   |                                                                                                    |                                                                                                    |
| ings                 |                                   |                                                                                                    |                                                                                                    |
| -Fi to which Refresh |                                   |                                                                                                    |                                                                                                    |
| ê 🗢                  |                                   |                                                                                                    |                                                                                                    |
| â 👳                  |                                   |                                                                                                    |                                                                                                    |
| € *                  |                                   |                                                                                                    |                                                                                                    |
| ê *                  |                                   |                                                                                                    |                                                                                                    |
| 5                    |                                   |                                                                                                    |                                                                                                    |
| Ethernet cable.      |                                   |                                                                                                    |                                                                                                    |
|                      |                                   |                                                                                                    |                                                                                                    |
|                      | Fi to which Refresh<br>o connect. | Please en<br>ings<br>-Fi to which Refresh<br>a *<br>a *<br>a *<br>b *<br>b *<br>connect.<br>b *<br>connect.<br>b *<br>connect.<br>connect.<br>co | Fi to which Refresh<br>a connect.<br>a connect.<br>b connect.<br>b connect.<br>connect.<br>conneco |

Step 5. Initialization finished. Tap Finish, and you can start live viewing now.

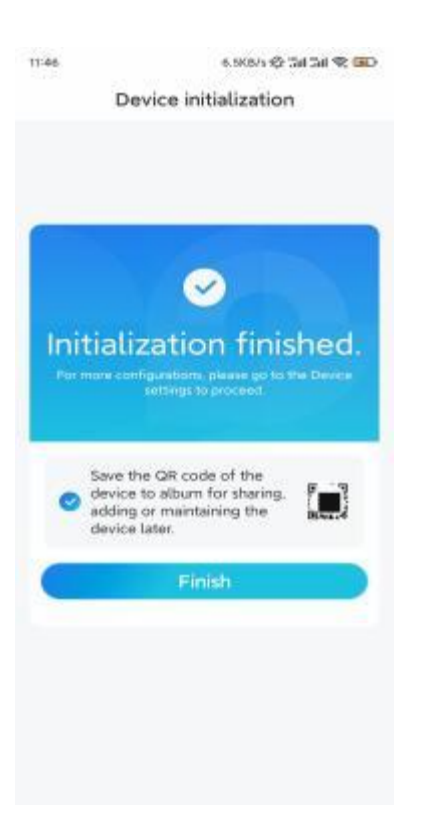

### Install the Camera

Here is a guide on how to install the camera to the ceiling.

Step 1. Install the Mounting Plate.

- . Drilling two screw holes on the wall according to the mounting hole template.
- . Insert the two plastic anchors into the holes in the wall.
- . Secure the base unit in place by tightening the screws into the plastic anchors.

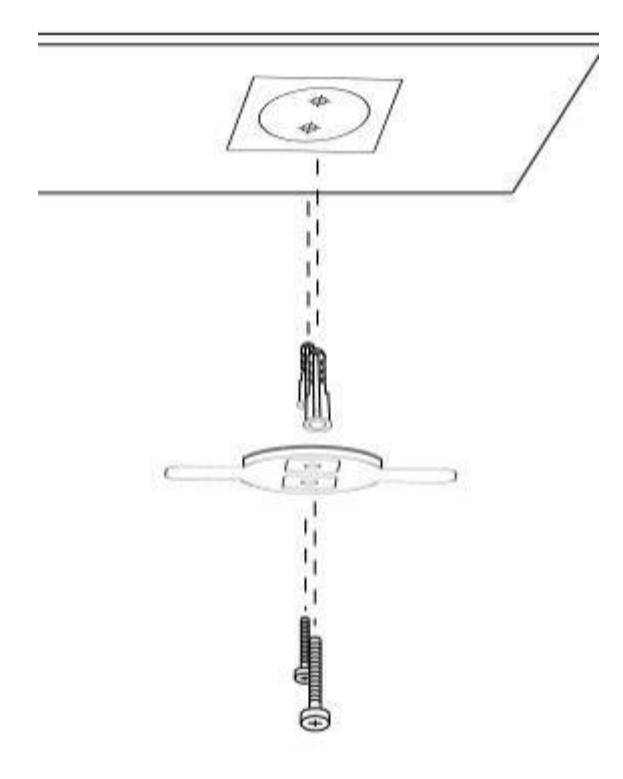

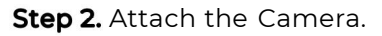

Align the camera with the bracket, then turn the camera unit clockwise to lock it in position.

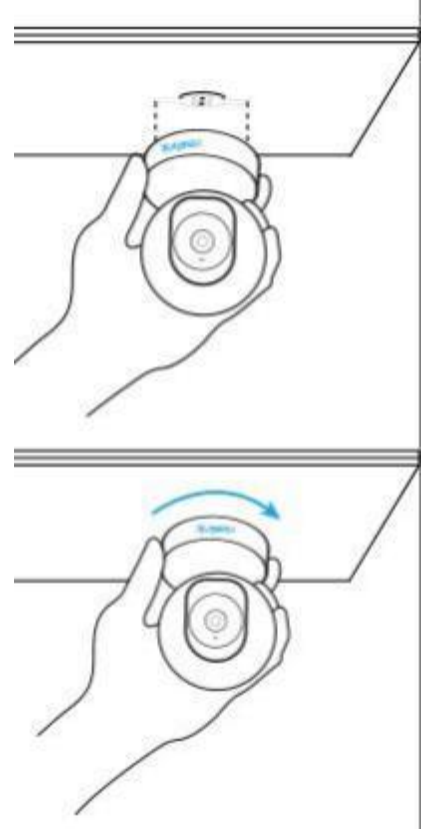

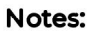

. To remove it from the ceiling, turn the camera counterclockwise.

In case your camera is mounted upside down, its picture shall be rotated as well.
Please go to Device Settings > Display on Reolink App/Client and click Flip
Vertical to adjust the image.